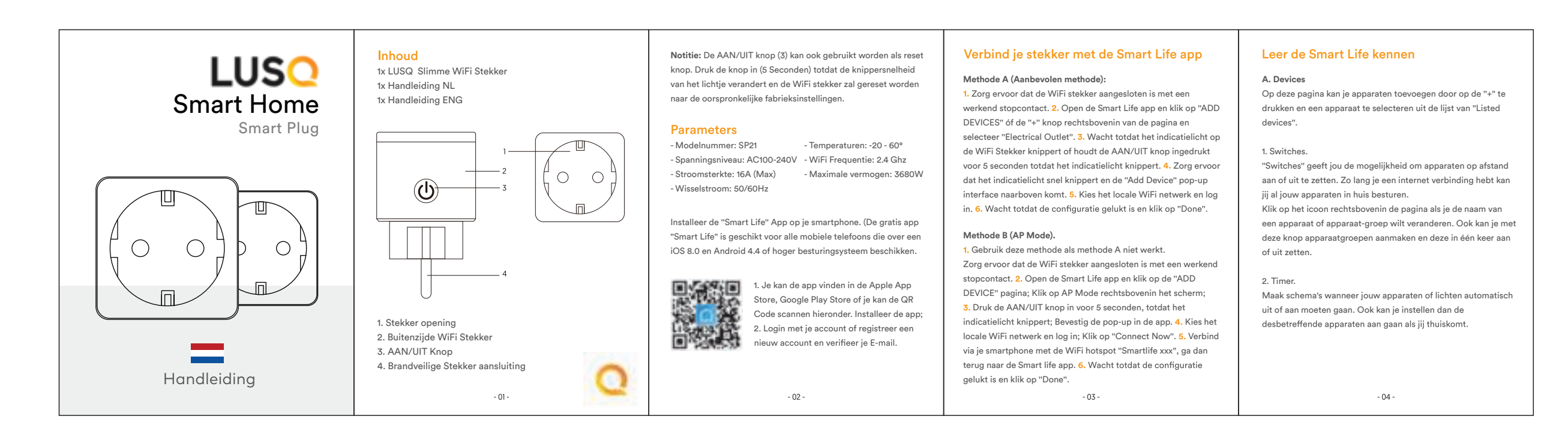

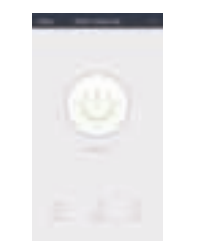

**B.** Scenes 1. Met deze functie kan je verschillende karakteristieke instellen in bepaalde scenes. C. Profiel

1. Hier kan je persoonlijke informatie en dergelijke wijzigen.

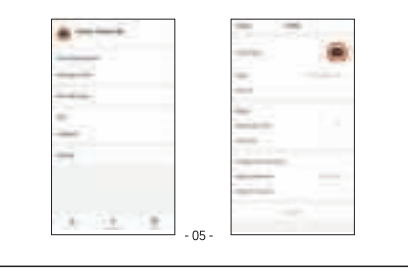

# Veiligheidsinformatie

De LUSQ Slimme Stekker mag alleen binnen en op een droge locatie gebruikt worden. Zie "Parameters" in de handleiding voor de stekker gegevens. Sluit de Slimme Stekker alleen aan op een goed werkend stopcontact en hou de Slimme Stekker uit de buurt van kinderen. Demonteer de stekker niet/haal de stekker niet uit elkaar, hiermee verhoog je de kans op schade en veiligheidsrisico's. Bij demontage vervalt de fabrieksgarantie.

### Verbinden met Google Home

- Het gebruiken van jouw apparaten in combinatie met Google Home. (Dit is mogelijk nadat je jouw apparaten hebt toegevoegd in de Smart Life app)
- A. Verbind jouw Smart Life account met je Google Home account. 1. Open de Google Home app, klik op de "+" knop linksbovenin de home page:
- 2. Klik op "Set up device" en selecteer "Works with Google, Have
- something already set up?"; 3. Typ in de zoekbalk "Smart Life" en selecteer de Smart Life app;
- 4. Log in met je Smart Life account en verifieer; 5. Ga terug naar de "Home control" pagina en nu staan al jouw
- Smart Life apparaten in de lijst van Home control; 6. De apparaten zijn gereed voor gebruik in combinatie met
- Google Home en Google Assistant.
  - 06 -

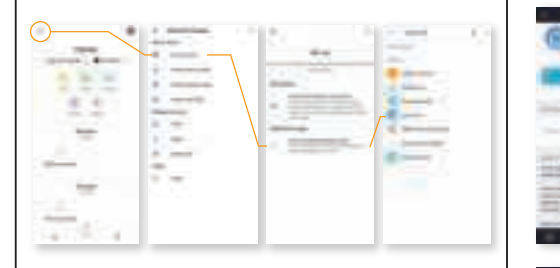

### Verbinden met Amazon Alexa

Het verbinden van de Smart Life app met de Alexa app 1. Kies "Skills" in de opties balk en zoek "Smart Life" in de zoekbalk. Selecteer "Smart Life" en klik op "Enable"; 2. Log in met je Smart Life account en nu is je Alexa pagina verboden met Smart Life.

Het gebruiken van je stem met Amazon Alexa. Na het verbinden van de Smart Life app met Alexa is het mogelijk om je apparaten met je stem te bedienen.

- 07 -

Echo zeggen: "Echo/Alexa, Discover my devices". Alexa zal gaan zoeken naar apparaten die zijn toegevoegd in de Smart Life App.

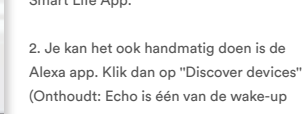

1. Zoek je apparaten. Eerst, moet je tegen

triggers. Alexa/Echo/Amazon zijn allemaal triggers waarmee je kan communiceren met Alexa.)

3. Met het bedienen van je stem kan je instructies geven aan je apparaten als: Alexa, turn on [Fridge socket] of Alexa, turn off [Fridge socket]. Notitie: De benaming van het apparaat moet exact hetzelfde zijn als in de Smart Life app.

- 08 -

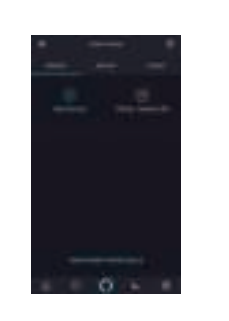

# Garantie

De LUSQ Slimme Stekker heeft een garantie van een jaar vanaf de aankoopdatum. Als je problemen of vragen hebt over de Slimme Stekker of andere LUSQ producten: Voel je vrij om contact op te nemen met onze klantenservice. support@lusqgoods.nl

- 09 -

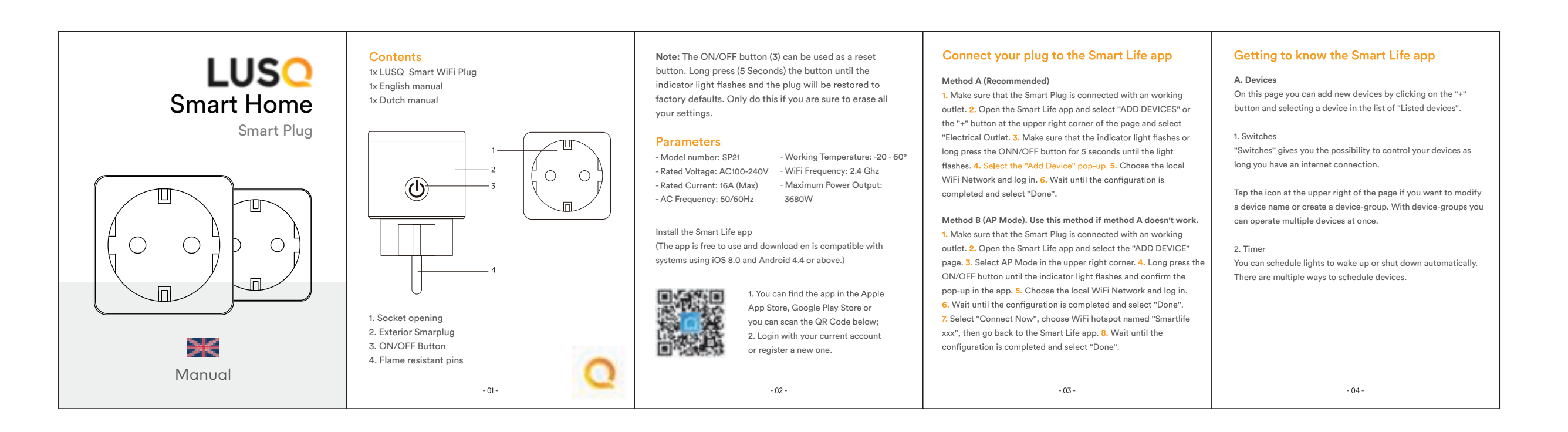

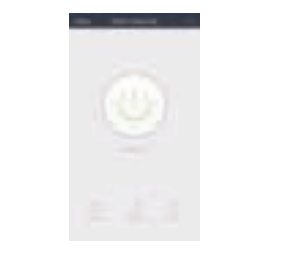

Safety Information

The LUSQ Smart WiFi Plug is only to be used indoors and in a

dry location only. The power outlet can only be used within it's

published outlet rating in the instructions. Please contact us for

the warranty information if there's any damage. Please plug the

Smart Plug in a proper condition outlet and keep it away from

children. Do not disassemble or modify the Smart Plug in any

cancelled if you disassemble or modify the product in any way.

app). Connect your Smart Life account with your Google Home

1. Open the Google Home app, tap the "+" button in the upper left

3. Enter "Smart Life" in the searchbar and select the Smart Life app;

2. Tap on "Set up device" and select "Works with Google, Have

5. Go back to the "Home control" page and all your Smart Life

6. The devices are ready to be used in combination with Google

way, otherwise it can be damaged. Your warranty will be

Using your devices in combination with Google home. (This is possible after you have added the devices in the Smart Life

4. Log in with your Smart Life account en verify:

Connect with Google Home

account

corner of the homepage:

something already set up?"

Home and Google Assistant. - 06 -

devices are in the list

B. Scenes With "Scenes" you can create your own characteristic scenes.

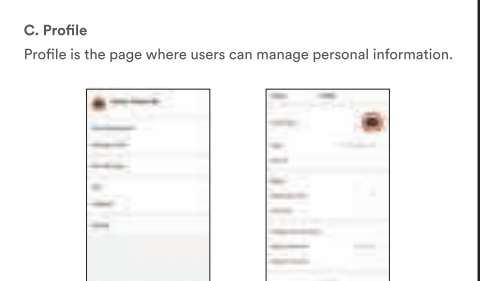

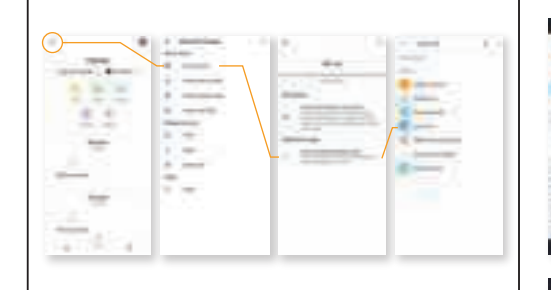

#### Connect with Amazon Alexa

 Open the Alexa app and choose "Skills" in the options bar, search "Smart Life" in the search bar and select "Smart Life" in the search results and tap enable;
Log in with your Smart Life account and your Alexa page is linked with the Smart Life app.

Using your voice in combination with Amazon Alexa After connecting the Smart Life app with Alexa it is possible to operate your devices with your voice.

- 07 -

 Discover your devices. First, you need to say "Echo/Alexa, Discover my devices". Echo will start finding the devices which are added in the Smart Life app, it will take about 20 seconds to show the result. You can also tap "Discover devices" in the Alexa app. It will show the devices that are found succesfully. Note: "Echo" is one of the wake-up triggers, you can also use Alexa or Amazon.

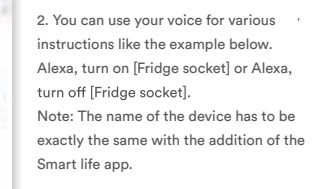

- 08 -

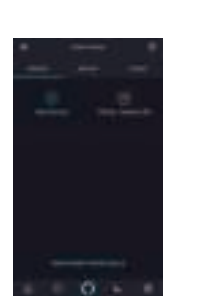

Warranty

The LUSQ Smart Plug carrues a one-year warranty from the purchase date. Feel free to let us contact us for any assistance. support@lusqgoods.nl

- 09 -